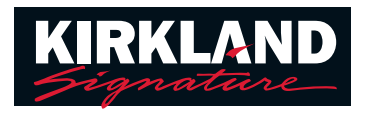

## Comment appairer vos aides auditives Kirkland Signature 10.0 avec bobine-t avec votre téléphone mobile.

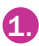

 Téléchargez et installez l'application Easy Line Remote™ à partir de Google Play<sup>™</sup> ou de I'App Store®

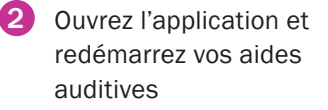

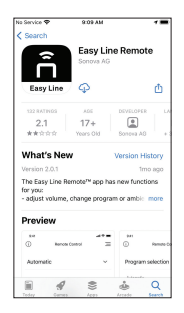

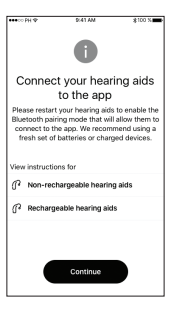

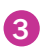

Sélectionnez vos aides auditives

4 Contactez le personnel du centre auditif (HACS) et prévoyez un horaire pour un rendez-vous avec **Remote Support** 

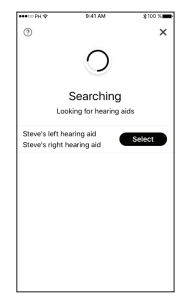

Google Play est une marque de commerce de Google LLC. App Store est une marque de service d'Apple Inc.

## Comment lancer une session Remote Support

5 Pour démarrer Remote Support, appuyez sur les 3 lignes situées en haut à droite

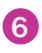

- 6 Appuyez sur « Remote Support »
- 7 Appuyez sur « Start » (Démarrer) pour commencer la recherche du personnel du centre auditif (HACS)
  - REMARQUE : vous devez d'abord avoir prévu une heure de rendezvous avec votre audioprothésiste. Il ne sera disponible que si vous avez déjà programmé un rendez-vous convenu. Veuillez patienter le temps que votre audioprothésiste se connecte.
- 8 Conversation vidéo avec le personnel de votre centre d'aides auditives (HACS)

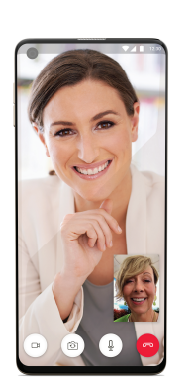

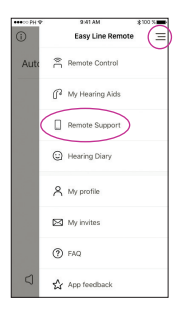

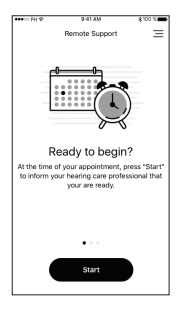